# Elections prof. 2018 : Comment créer son espace électeur ?

Vous avez reçu jeudi 11 octobre 2018, ou auriez dû recevoir, sur votre mail professionnel un courriel du Ministère vous invitant à créer votre espace électeur.

Vous êtes un peu perdu ??? Pas de paniiiiiiiique !!!!! Voici, en image, comment le créer ! Que vous ayez reçu...ou pas le courriel de l'administration.

## 1) <u>Etape 1</u>

Il vous faut cliquer sur le lien qui se trouve dans le mail ou ci-dessous :

www.education.gouv.fr/electionspro2018

Il s'agit du portail des élections professionnelles.

|                                                                                                    | t vous acceptez rubisation de cookes a des sins statist<br>trer les cookies                                                                                                    | iques et de personnalisation.                                                     | Faccepte                                                                                                    |
|----------------------------------------------------------------------------------------------------|----------------------------------------------------------------------------------------------------|-----------------------------------------------------------------------------------|----------------------------------------------------------------------------------------------------|
|                                                                                                    | PROFESSIONNELS I PARENTS I PRESSE                                                                                                    | DIGUSH VELVCEDINE                                                                 | ENSIGNEMENT SUPÉREUR - JEUN                                                                                                    |
| Mensellar<br>Di Telacanov<br>Netonali                                                                                                    | education.gouv.fr                                                                                                    | Ela Entrez votre vect                                                             | eviçihe koʻ<br>uv B 🔘 sur tovas les sites de Neducation natio                                                                              |
| LE SYSTÈME ÉDUCATIO                                                                                                    | ÉCOLE   COLLÉGE   LYCÉE   POLITIQUE ÉDUCATIVE                                                                                                    | CONCOURS, EMPLOIS, CARRIÈRE                                                       | S LE B.O.   ETUDES & STATS                                                                                                    |
| CE MOMENT Évaluations                                                                                                    | Plan pauvrehi Rumérique Lycée pro Bar                                                                                                    | 2921 Plan mercredi                                                                |                                                                                                    |
|                                                                                                    |                                                                                                    |                                                                                   |                                                                                                    |
| LIECTIONS professio<br>lu jeud 29 novembre au jeud 6                                                                                                    | nnelles 2018<br>décembre                                                                                                    |                                                                                   | CEST PHATRONE                                                                                                    |
| LIECTIONS PROFESSIO<br>10 January 29 novembre au jaudi 6<br>Militadali CET ARTICUL                                                                                                    | nnelles 2018<br>décembre                                                                                                    |                                                                                   | CEST PRATIQUE CONVERTEX LES DATE CONVERTEX LES DATE CONVERTEX SOCIAME                                                                      |
| LIECTIONS (PROFESSIO<br>u) piud 29 novembra au piud 1<br>mathacija ceti autricus<br>2 millions de personnes releva<br>atomále sont appeles à voter g<br>isogarece, pour an mandat d'<br>malifis techniques, aux comm<br>novalitatives partaines aincig | nnelles 2018<br>décembre<br>ant principalement de ministère de l'Éducation<br>ar internet du 29 novembre es d'éconso annuel 15<br>missions administratives partaires, aux commissions<br>havions administratives partaires, aux commissions<br>havions administratives partaires, aux commissions | Vote par informet i mon stipp<br>discoser<br>e Créer mon mot de passe<br>élécteur | CEST PHANKUE<br>CEST PHANKUE<br>CONDUCTE USE DATUS<br>CONDUCTE USE DATUS<br>CONDUCTE USE DATUS<br>CONDUCTE USE DATUS<br>CONDUCTE USE DATUS |

Il faut alors cliquer sur la case verte « Je me connecte à mon espace électeur ».

## 2) <u>Etape 2</u>

Vous arrivez alors sur cette page :

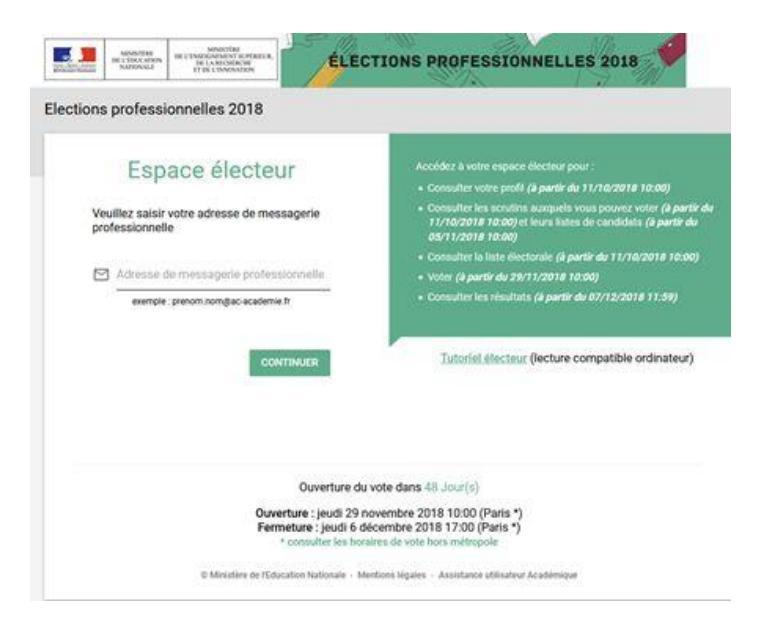

Il vous faut alors entrer votre adresse mail professionnelle (prenom.nom@ac-strasbourg.fr). Vous recevrez alors quelques minutes après un mail sur cette boîte.

# 3) <u>Etape 3</u>

Ouvrez ensuite votre boîte mail professionnelle, et dès que vous recevez le mail de confirmation, il faudra alors cliquer sur le lien proposé.

## 4) <u>Etape 4</u>

Retour sur le portail, il faut maintenant CREER SON MOT DE PASSE qu'il faudra RETENIR pour pouvoir voter.

## ATTENTION :

- Il ne faut pas (ça serait trop facile...) que ce soit le même que la messagerie professionnelle
- Il doit contenir entre 8 et 24 caractères
- Il doit avoir au moins 1 majuscule, 1 minuscule et 1 chiffre.

| C                | Création de mon mot o                                                                                           | de passe                                                                                                    |                              |
|------------------|----------------------------------------------------------------------------------------------------|----------------------------------------------------------------------------------------------------|------------------------------|
| C                | réez votre mot de passe per<br>ninuscule, une majuscule, ur                                                     | ersonnel électeur qui devra contenir entre 8 et 24 caractères, au moins u<br>n chiffre, et doit être différent de votre adresse de messagerie professi | une<br>onnelle.              |
| C<br>S<br>E<br>P | Ionservez précieusement ce<br>era nécessaire pour le vote.<br>In cas de perte ou d'oubil, vo<br>ortail électeur | e mot de passe qui vous sera demandé à chaque connexion sur le port<br>ous aurez la possibilité de demander un nouveau mot de passe à la con           | ail électeur et<br>nexion au |
| N                | fot de passe personnel élect                                                                                    | cteur *                                                                                                    | 0                            |
|                  | confirmation du mot de pass                                                                                     | se personnel électeur *                                                                                                    | 0                            |
| 0                |                                                                                                    |                                                                                                    |                              |

Puis cliquez sur VALIDER.

### Etape 5

Bravo !! (Danse de la joie !!) Vous venez de créer votre portail !!!

|                                                                                                    | AIDE DECONNEXI                                                                                                    |
|----------------------------------------------------------------------------------------------------|----------------------------------------------------------------------------------------------------|
| Mon espace électeur                                                                                                    |                                                                                                    |
| Bienvenue                                                                                                    |                                                                                                    |
| Cet espace personnalisé vous informe sur les scrutins auxque<br>à l'espace de vote.<br>Vous pouvez demander des informations complémentaires o<br>listes éléctorales jusqu'au 14 novembre 2018. Après cette dat<br>assistance académique. | els vous pouvez participer et vous permet d'accéde<br>u contester votre profil électeur, vos scrutins ou les<br>le vous devrez contacter directement votre |
| Consulter mon profil électeur<br>Dès le 11 octobre : affichage de vos données personnelles électeur                                                                                                    |                                                                                                    |
| Consulter les scrutins auxquels je participe<br>Dei le 11 october : affichage des scrutins<br>Des le 5 novembre : affichage des listes de candidats er de leurs profess                                                                   | tions de foi pour chaque scrutin                                                                                                    |
| Consulter les listes électoraies<br>Dis le 11 octobre : consultation des listes électorales par scrutin                                                                                                    |                                                                                                    |
| Demander un nouvel identifiant électeur                                                                                                    |                                                                                                    |
|                                                                                                    |                                                                                                    |

Vous pouvez consulter votre profil (où vous apprendrez où vous sera remis votre code électeur..... oui encore un code...), consulter vos scrutins et les listes électorales.

Du **29 novembre au 6 décembre** il ne vous restera plus qu'à <u>voter 4 fois</u> (2 fois **SNUipp** en **CAPD et CAPN** et 2 fois **FSU** en **CTA et CTM**) pour les PE et 5 ou 6 fois pour quelques PE sur des fonctions spécifiques.

**NOUS COMPTONS SUR VOUS !**